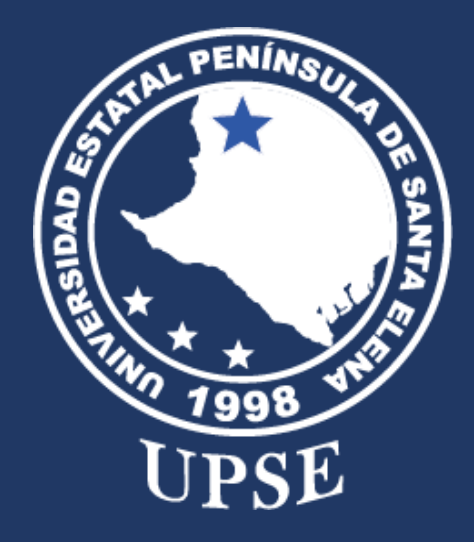

# INSTRUCTIVO PARA ACCEDER AL SIMULADOR PARA LA PRUEBA DE ADMISIÓN.

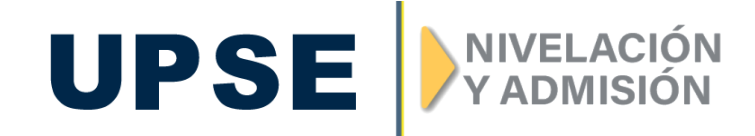

Dirigido a: Público en general.

# **1. PANTALLA PRINCIPAL**

Para acceder al Simulador, debe digitar en un navegador web (Firefox o Chrome) la siguiente dirección: https://virtual-admision.upse.edu.ec/

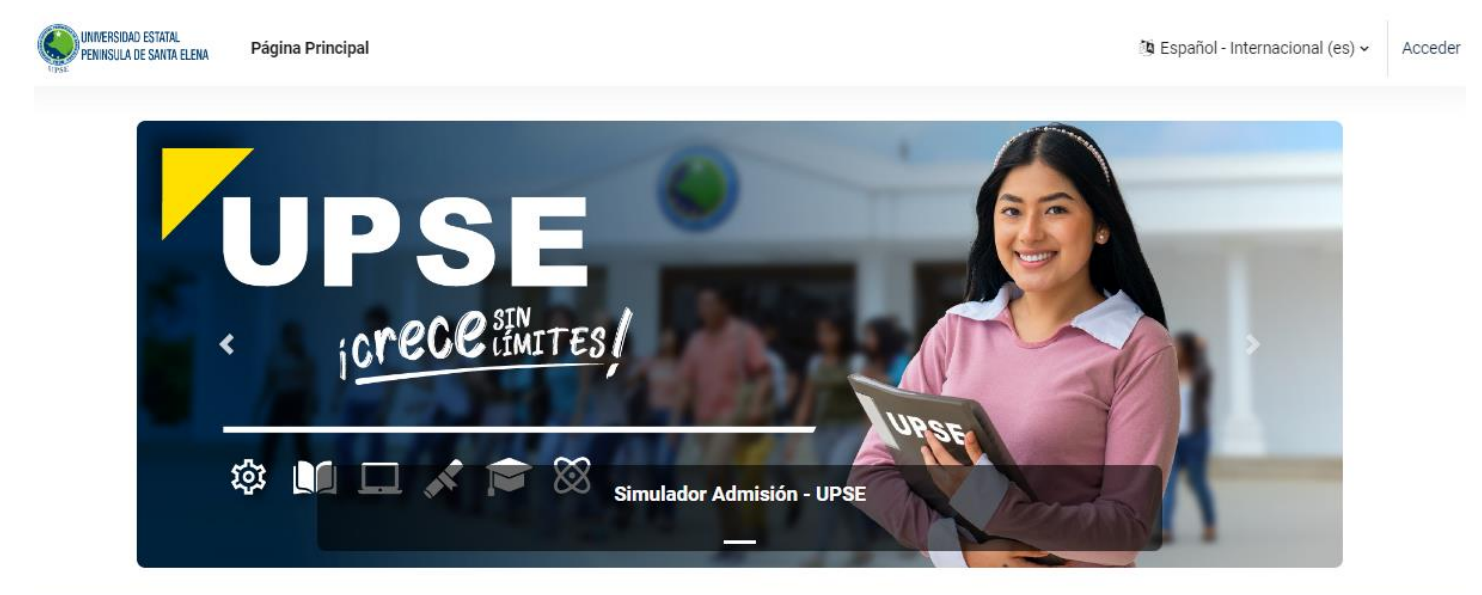

#### Simulador Prueba de Admisión - UPSE

Bienvenidos al simulador de examen de admisión UPSE.

UPSE icrece

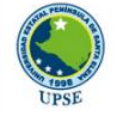

UPSE Universidad Estatal Península de Santa Elena

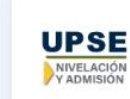

UAN - UPSE Unidad de Admisión y Nivelación

#### PASO 1

ACCEDER

Para tener acceso, deberás dirigirte al botón ACCEDER ubicado en la parte superior derecha, como se muestra en la siguiente figura.

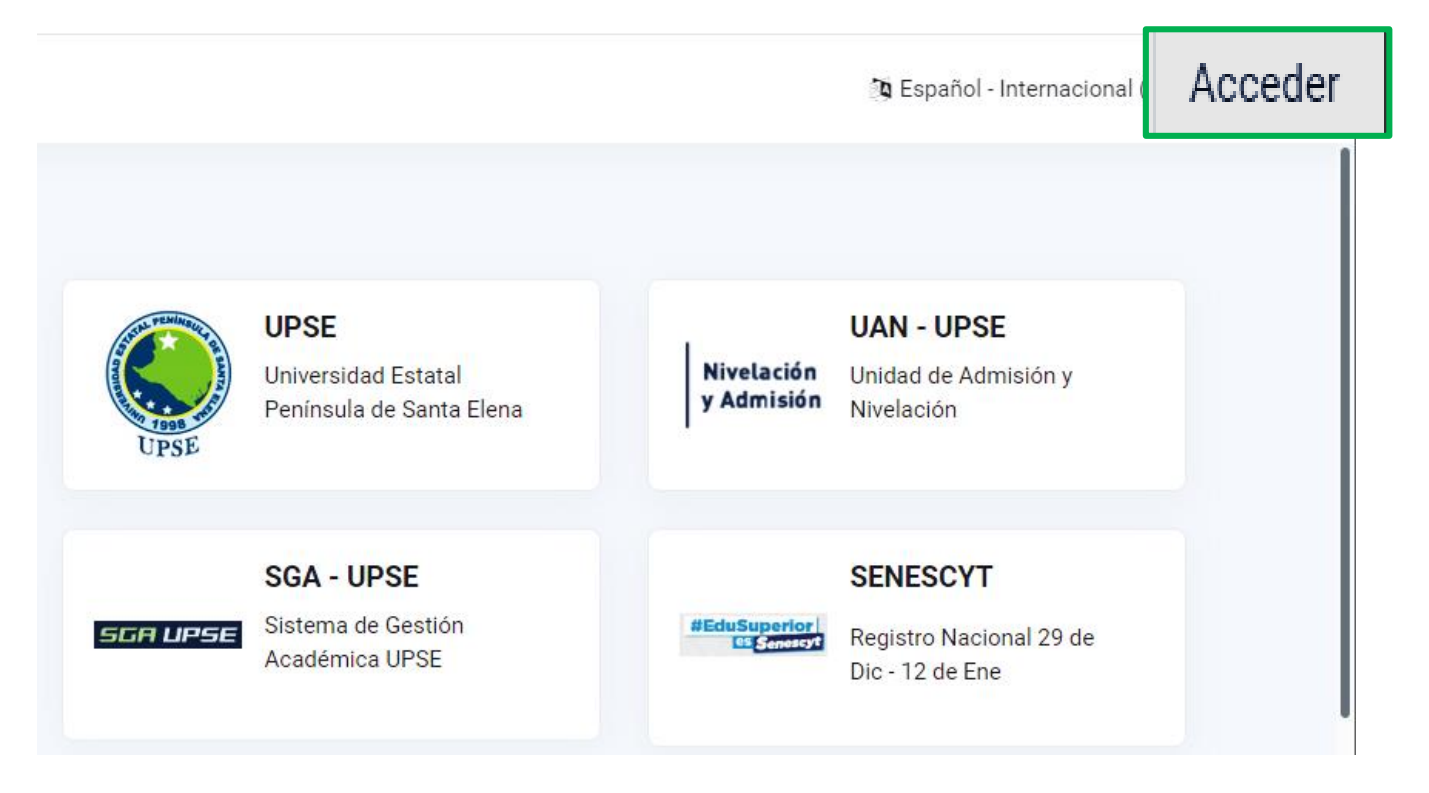

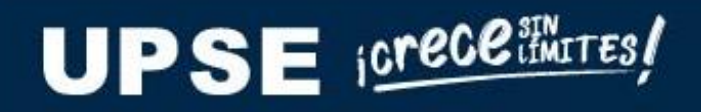

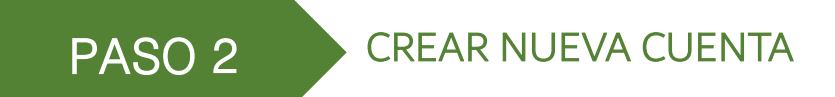

Para crear su usuario, debe presionar en:

Crear nueva cuenta.

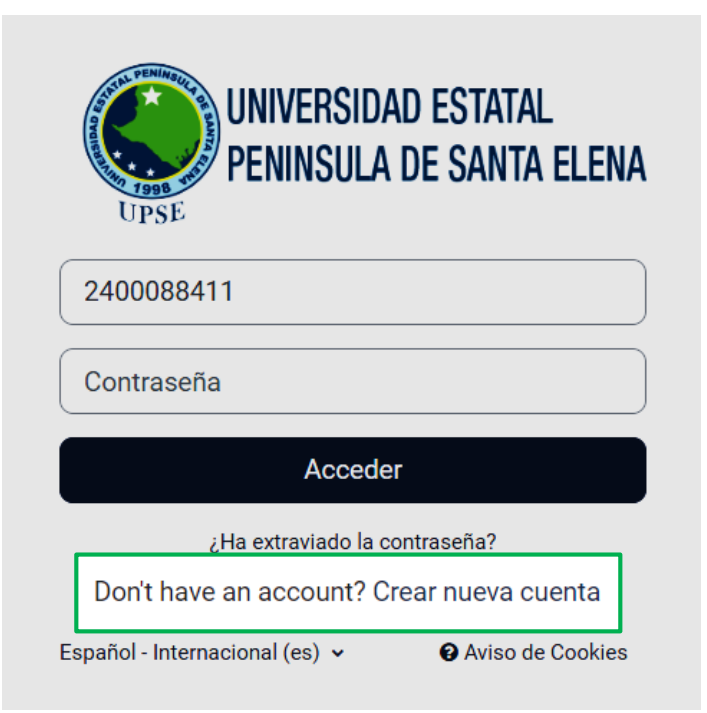

UPSE icrece MITES!

#### PASO 3

#### **INGRESAR DATOS**

En la siguiente pantalla, deberás ingresar los datos solicitados y presionar en el botón: Crear Cuenta.

#### Recomendación:

Para nombre de usuario, te recomendamos que digites tu número de cédula.

### Nueva cuenta

| Nombre de usuario \\ | Ciudad                |
|----------------------|-----------------------|
| 0944400444           | País                  |
|                      | Crear cuenta Cancelar |
|                      | Crear cuenta          |
| DEE ORPCREMITES/     |                       |

#### Nueva cuenta

Nombre de usuario ()

La contraseña debería tener al menos 8 caracter(es), al menos 1 dígito(s), al menos 1 minúscula(s), al menos 1 mayúscula(s), al menos 1 caracter(es) no alfanuméricos como \*,-, o #

Contraseña 🔒

Dirección de correo ()

Correo (de nuevo) ()

Nombre 0

Apellido(s) 0

# PASO 4 CONFIRMACIÓN DE CREACIÓN DE CUENTA

En la siguiente pantalla, le pedirá que revise su correo electrónico registrado, posterior presionar el botón **Continuar.** 

# Simulador Admisión UPSE

Hemos enviado un correo electrónico a

En él encontrará instrucciones sencillas para concluir el proceso.

Si tuviera alguna dificultad, contacte con el Administrador del Sistema.

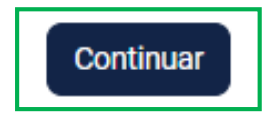

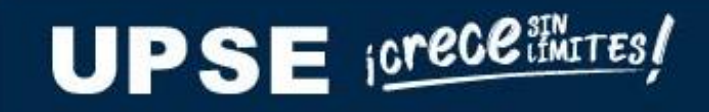

# PASO 5 CONFIRMACIÓN DE CREACIÓN DE CUENTA

Debe seguir las instrucciones enviadas al correo electrónico, una vez completado ese proceso, finalmente se muestra un mensaje como el de la siguiente figura y presionar el botón **Continuar**.

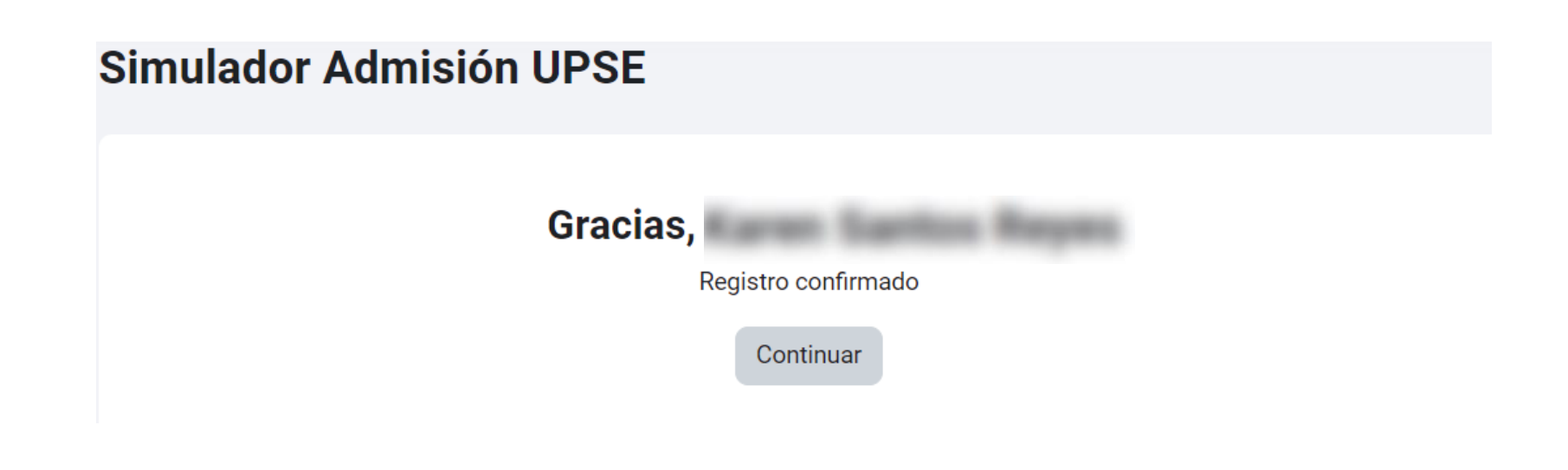

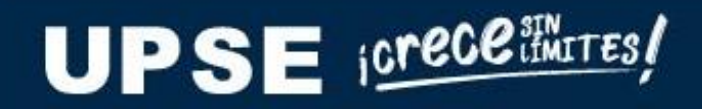

UPSE icrece imites !

PASO 6

PANTALLA INICIAL DEL SIMULADOR

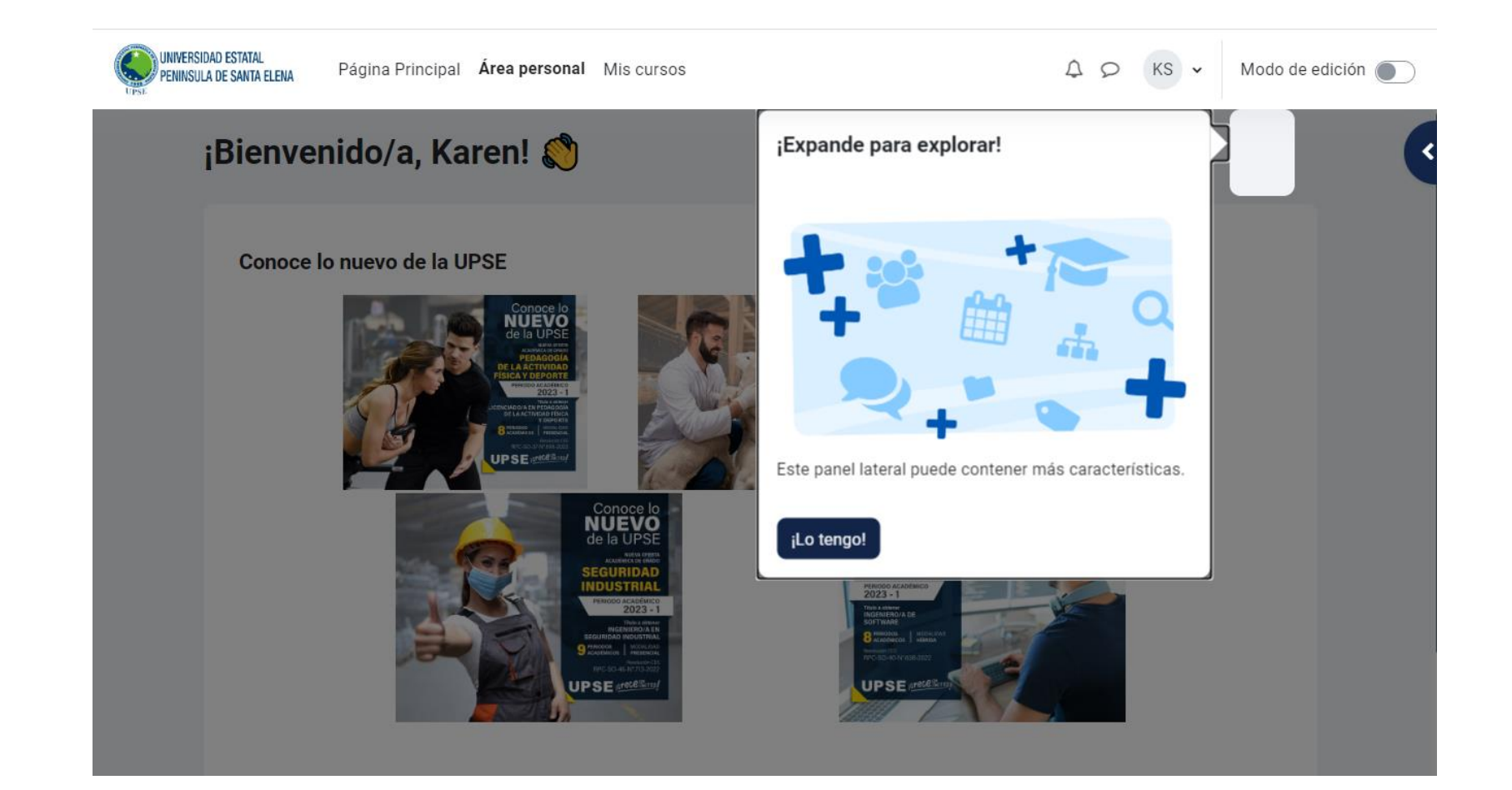

## **3. ACCESO AL SIMULADOR**

UPSE icrece imites !

#### PASO 7

PÁGINA PRINCIPAL

Presiona la opción **Página Principal**, tal como se muestra en la siguiente figura.

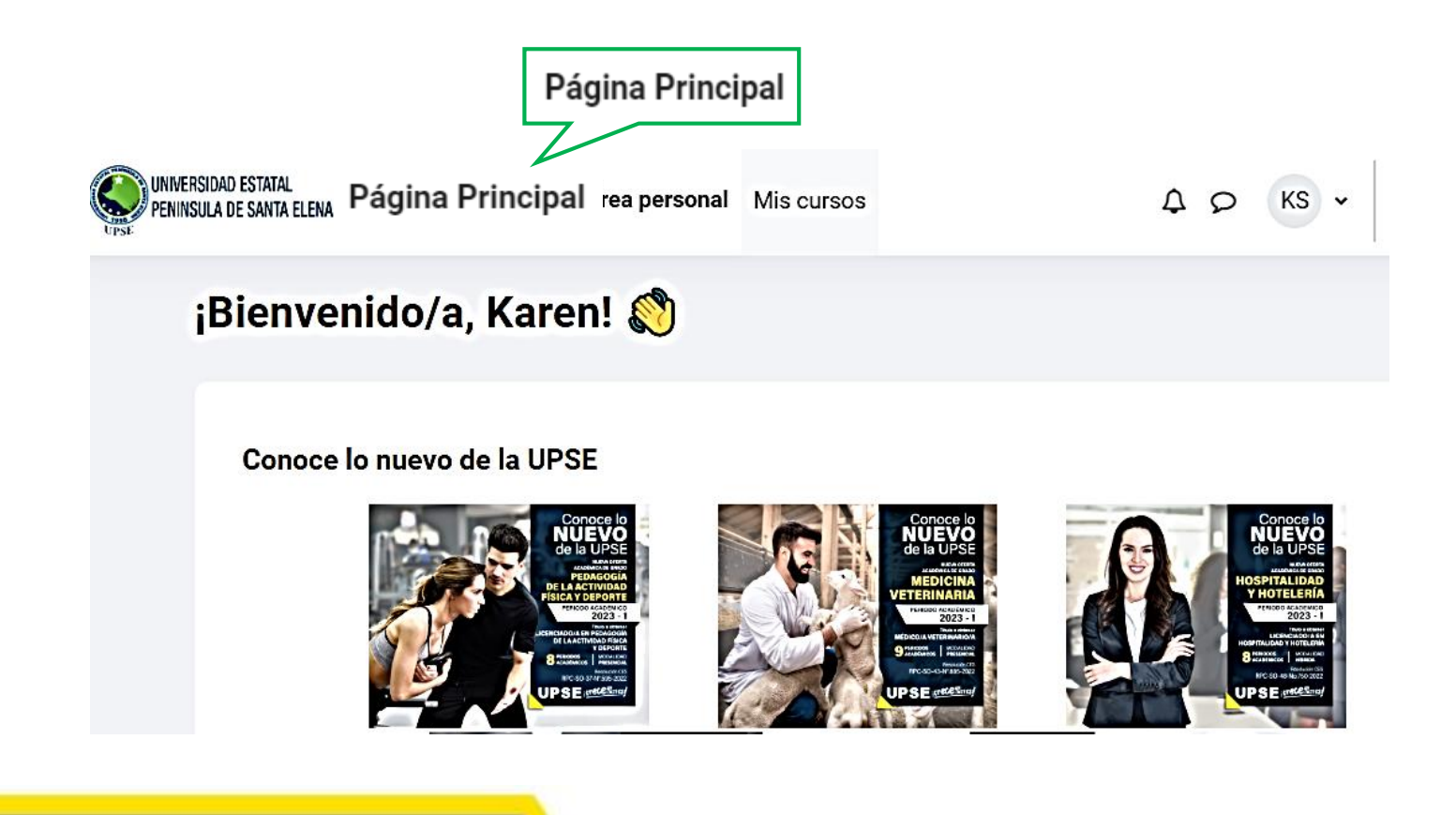

# **3. ACCESO AL SIMULADOR**

PANTALLA DE LOS 3 TIPOS DE SIMULADORES

#### **Cursos disponibles**

PASO 8

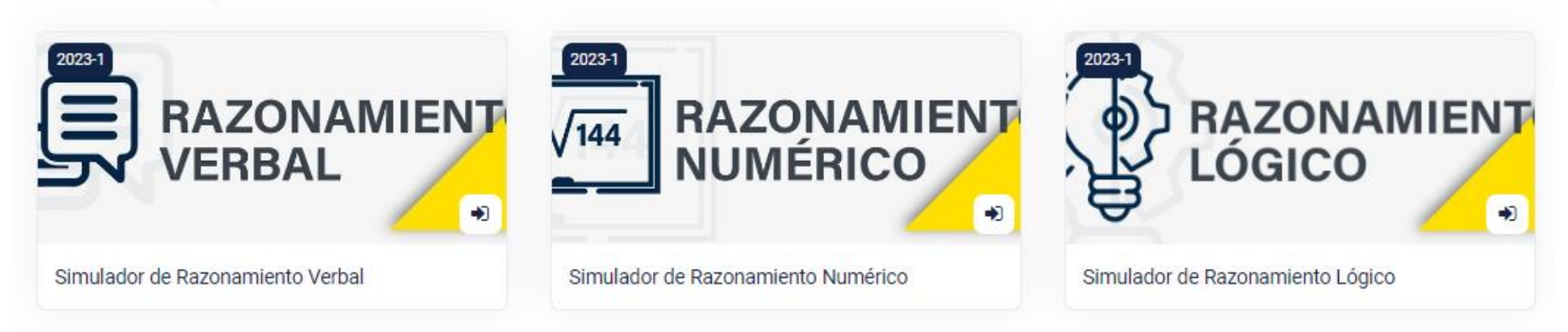

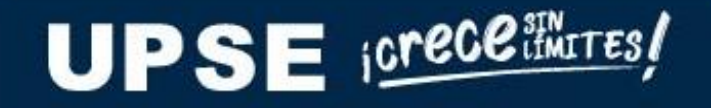

# 4. MATRÍCULA EN SIMULADOR

PASO 9

PANTALLA DE MATRÍCULA POR SIMULADOR

Presiona el tipo de simulador que deseas acceder.

#### **Cursos disponibles**

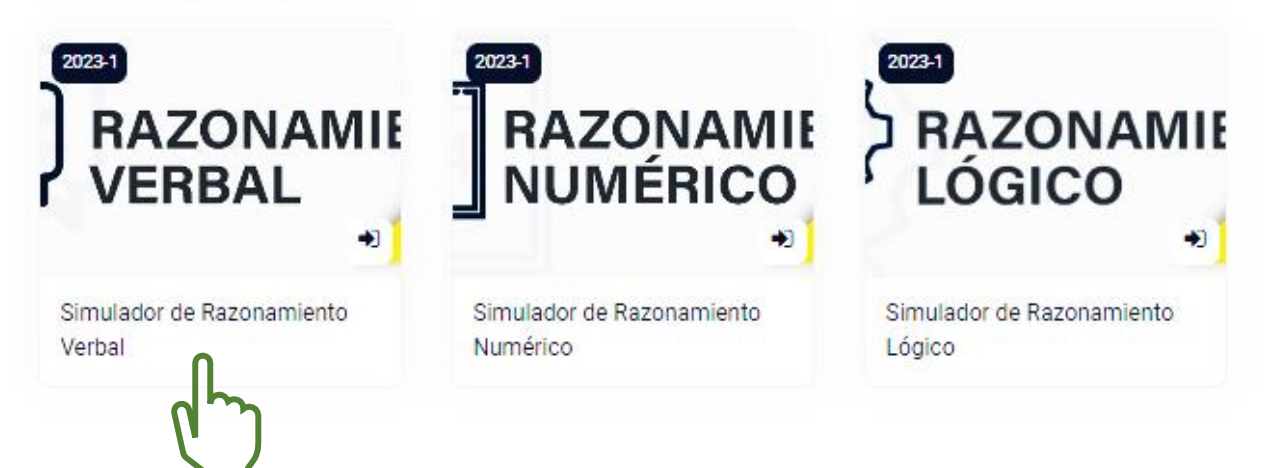

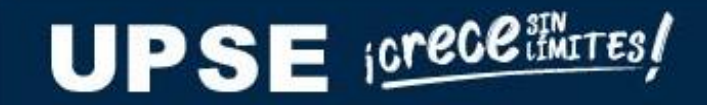

# 4. MATRÍCULA EN SIMULADOR

### PASO 10

MATRÍCULA

Finalmente, dar clic en el botón Matricularme

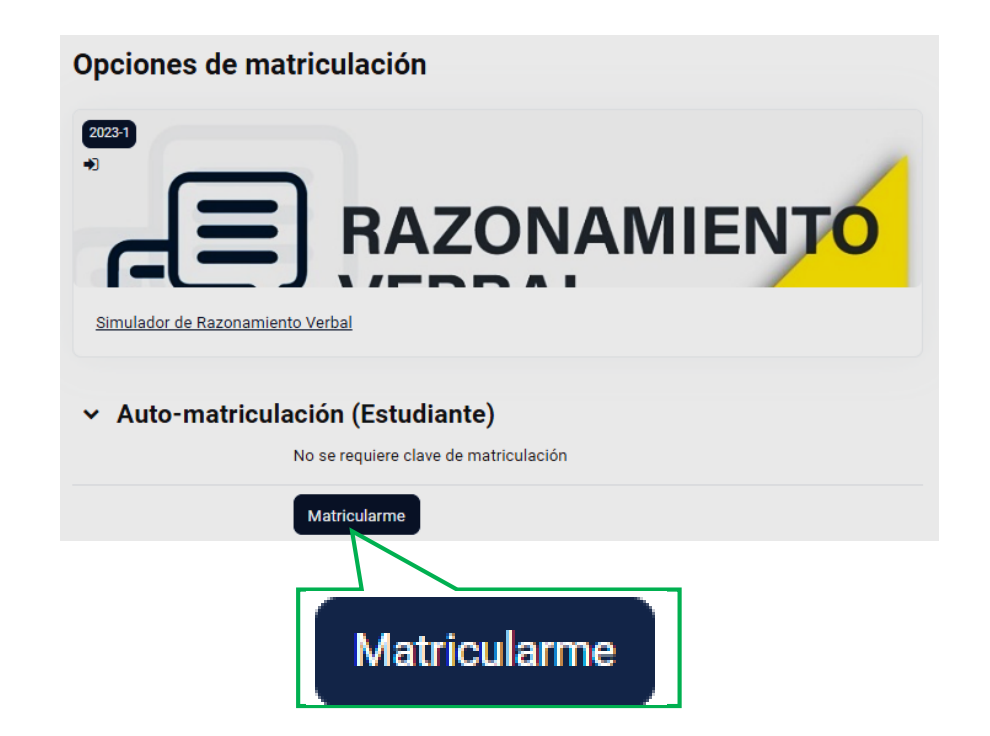

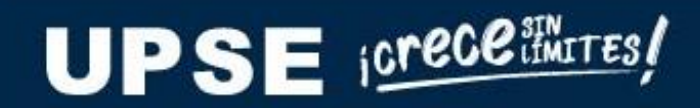

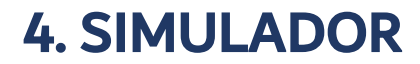

PASO 11

#### PANTALLA DEL SIMULADOR

| UNIVERSIDAD ESTATAL<br>Página Principal Área pers                                         | onal Mis cursos                                                                                                    | 40 |
|-------------------------------------------------------------------------------------------|----------------------------------------------------------------------------------------------------|----|
| Curso Participantes Calificaciones                                                        | Competencias Más 🗸                                                                                                    |    |
| Simulador de Razonam                                                                      | iento Verbal                                                                                                    |    |
| Encontrar su camino alrededor                                                             |                                                                                                    | ×  |
|                                                                                           | <b>3AL</b>                                                                                                    |    |
| Navega a través de las actividades y realiza un seguimiento de tu progreso.<br>¡Lo tengo! | tiempo limitado de 20 minutos, la navegación entre ellas es de forma secuencial (No se podrá regresar a<br>e contestar y de distribuir bien su tiempo en la resolución del TEST. |    |
| ¿Qué es la aptitud verbal?                                                                |                                                                                                    |    |

UPSE icrece imites!

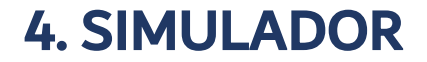

### PASO 12 ACCEDER AL TEST

#### Presionar en TEST-RAZONAMIENTO VERBAL

Está matriculado en el curso.

## **EL RAZONAMIENTO VERBAL**

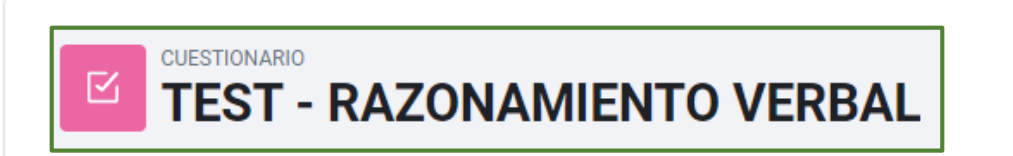

Abrió: viernes, 13 de enero de 2023, 10:11 Cierra: sábado, 13 de enero de 2024, 10:11

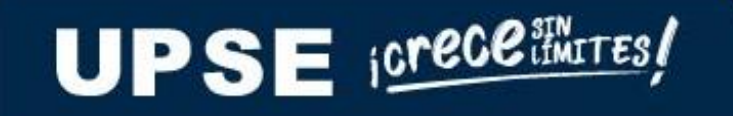

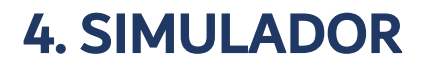

# PASO 13 REALIZAR EL TEST

UPSE icrece

Finalmente al dar clic en el botón **Intento de cuestionario**, posterior deberá presionar el botón **Comenzar intento** e iniciarás el test.

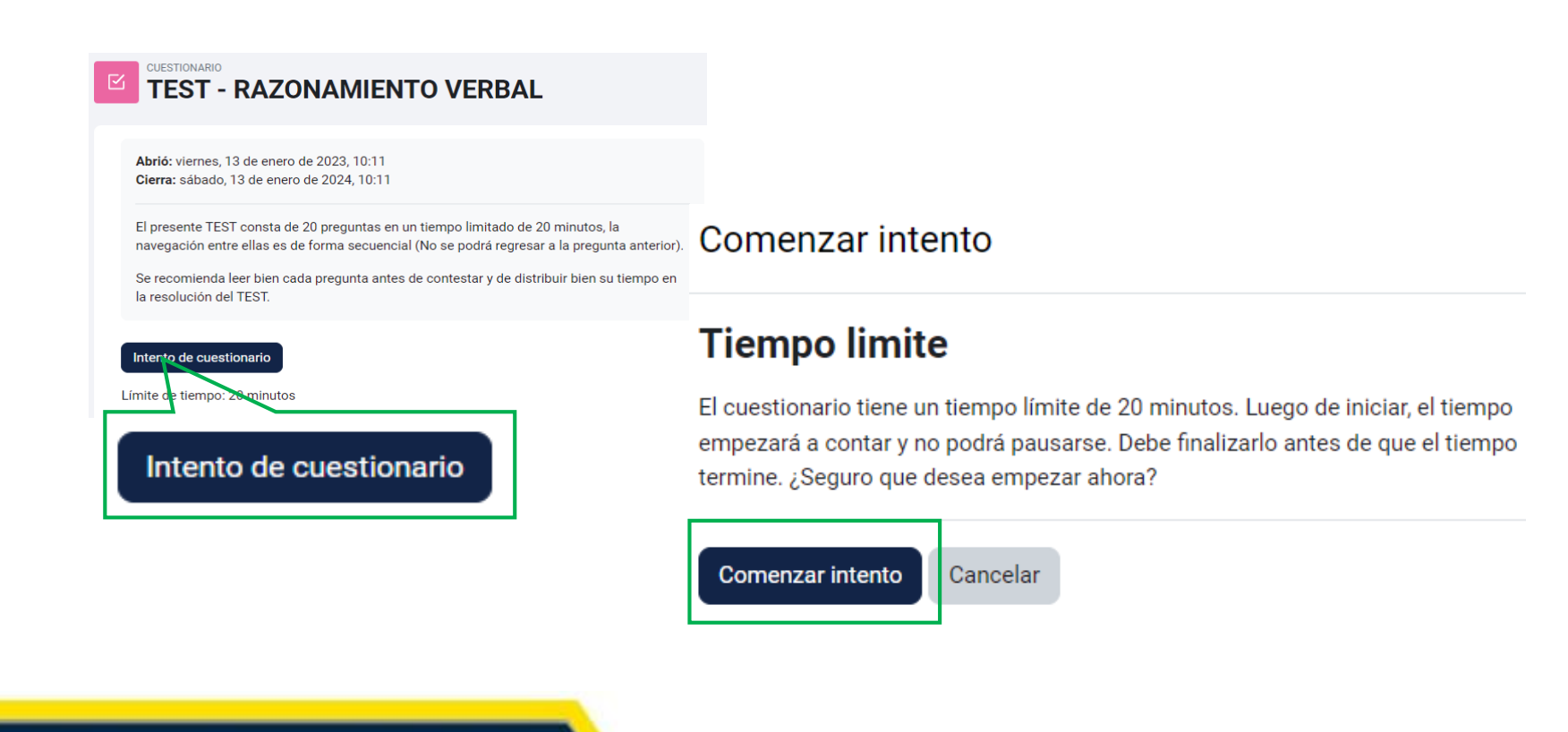

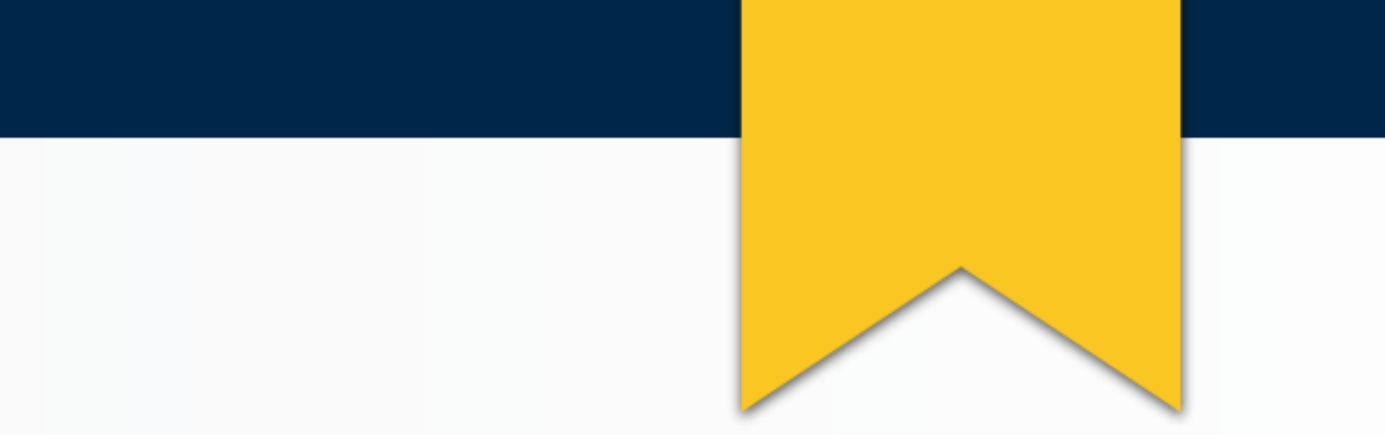

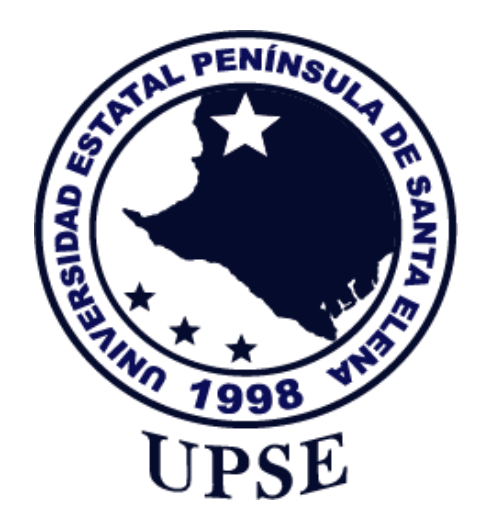

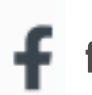

facebook.com/AdmisionUPSE